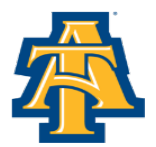

North Carolina A&T State University Office of Student Financial Aid

## **Steps for Viewing Missing Documents on Your Aggie Access Account**

- Visit <u>www.ncat.edu</u>
- Select Current Students
- Select Aggie Access Online
- Select Enter Secure Area
- Input your Banner Identification Number
- Input your **Pin Number**
- Select Financial Aid
- Select Financial Aid Status

## **Steps for Viewing Holds on Your Aggie Access Account**

- Visit <u>www.ncat.edu</u>
- Select Current Students
- Select Aggie Access Online
- Select Enter Secure Area
- Input your Banner Identification Number
- Select Financial Aid
- Select Eligibility
- Select Holds

(If you happen to have a Hold on your account please resolve the matter immediately)

## Steps for Viewing Messages on Your Aggie Access Account

- Visit <u>www.ncat.edu</u>
- Select Current Students
- Select Aggie Access Online
- Select Enter Secure Area
- Input your Banner Identification Number
- Select Financial Aid
- Select Eligibility
- Select Student Requirements